# Integration von UCCX mit SocialMiner für Agent-E-Mail - Austausch von Best Practices

# Inhalt

Einführung Voraussetzungen Anforderungen Verwendete Komponenten Konfigurieren Netzwerkdiagramm Konfigurationen Zeitsynchronisierung Exchange 2013 Voraussetzungen Installieren Administration **Outlook-Webzugriff** UCCX-Integration in SocialMiner **Best Practices** IMAP4 auf Exchange 2013 aktivieren Festlegen von Verbindungsbeschränkungen für IMAP4 auf Exchange 2013 Grenzwerte für Nachrichtengröße (SocialMiner 11.6 und höher) Durchsatzbegrenzungen für Nachrichten Erstellen neuer Datenbanken und Verschieben von Mailboxen in diese in Exchange 2010 Erstellen neuer Datenbanken und Verschieben von Mailboxen in diese in Exchange 2013 Wie kann ein schnelles Wachstum des Festplattenspeichers auf Exchange-Servern verhindert werden? Häufige Probleme E-Mail-Antwortprobleme Absturz des Nicht-Sprach-Subsystems in UCCX **OpenFire-Heap-Dumps auf SocialMiner** E-Mail-Feed kann keine Verbindung herstellen Fehlerbehebung Beheben Sie DNS-bezogene Fehler auf Exchange 2013. Einrichtung von Berechtigungen in Exchange, damit Sie die Datenbank bereinigen und Fehler beheben können Deaktivieren der gelöschten Item-Aufbewahrung, um ein ausgedehntes Wachstum von Festplatten zu verhindern Löschen Sie alle gelöschten Artikel (nachdem Sie die Option "Aufbewahren" deaktiviert haben). Verkleinern Sie die EDB-Datei, um sicherzustellen, dass in der Datenbank freier Speicherplatz verfügbar ist, und stellen Sie den Speicherplatz wieder her. Wenn Ihre EDB-Datei immer noch sehr groß ist, aber nicht viele Daten enthält, erstellen Sie eine neue Datenbank, verschieben Sie die alten Mailboxen in die Datenbank, und löschen Sie die alte Datenbank, um den Speicherplatz freizugeben. Häufige Probleme bei der Langsamkeit von Exchange Server Zugehörige Informationen Anfordern von Dokumentation und Einreichen eines Serviceantrags

# Einführung

Dieses Dokument bietet eine Übersicht über die Best Practices, die bei der Integration mit SocialMiner und Cisco Unified Contact Center Express (UCCX) für Agent-E-Mail auf Exchange befolgt werden sollten.

Basierend auf der Implementierung eines Multi-Session-Chat in UCCX in Version 10.5 wird in Version 10.6 E-Mail eingeführt. E-Mails werden von Microsoft Exchange von SocialMiner abgerufen und von UCCX an die Agenten weitergeleitet. Agenten verwenden eine neue E-Mail-Antwortvorlage im Multi-Session-Gadget in Finesse, um auf E-Mails zu antworten.

UCCX 11.5 und SocialMiner 11.5 bieten die Möglichkeit der Integration mit Microsoft Office 365 für E-Mail-Funktionen. Office365 ist ein Cloud-basiertes E-Mail-Account-Management von Microsoft und bietet daher keine spezifischen Leistungsverbesserungen.

# Voraussetzungen

## Anforderungen

Cisco empfiehlt, über Kenntnisse in folgenden Bereichen zu verfügen:

- Cisco Unified Contact Center Express (UCCX) ab Version 10.6
- Microsoft Active Directory AD installiert auf Windows Server
- Microsoft Exchange 2010 und 2013
- Cisco SocialMiner ab Version 10.6

### Verwendete Komponenten

Die in diesem Dokument verwendeten Informationen basieren auf den folgenden Software- und Hardwareversionen:

- Microsoft Active Directory AD unter Windows 2012 R2
- Microsoft Exchange 2010 und 2013
- SocialMiner-Version 10.6
- Cisco Unified Contact Center Express (UCCX) Version 10.6

Die Informationen in diesem Dokument wurden von den Geräten in einer bestimmten Laborumgebung erstellt. Alle in diesem Dokument verwendeten Geräte haben mit einer leeren (Standard-)Konfiguration begonnen. Wenn Ihr Netzwerk in Betrieb ist, stellen Sie sicher, dass Sie die potenziellen Auswirkungen eines Befehls verstehen.

# Konfigurieren

## Netzwerkdiagramm

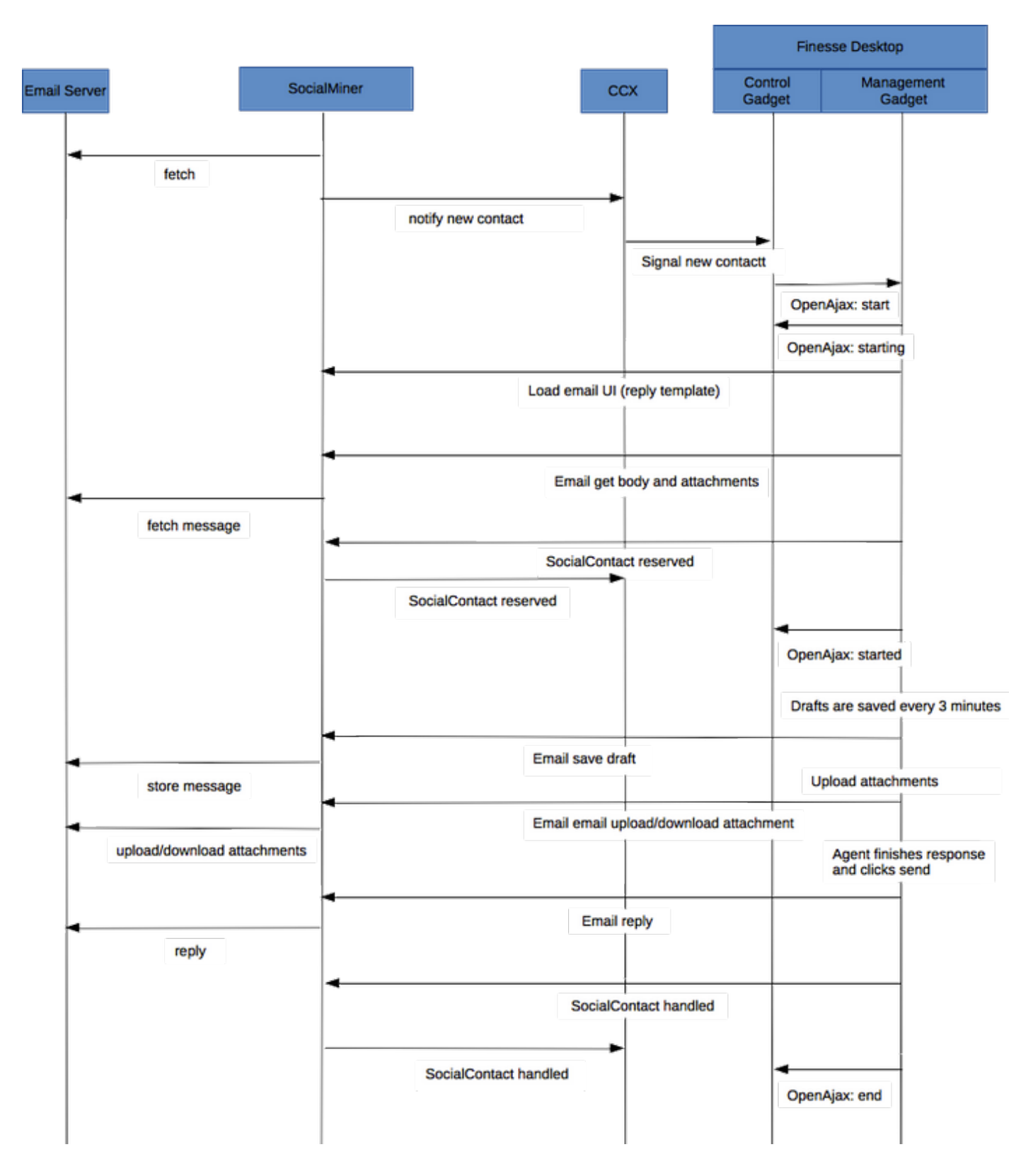

**Hinweis**: Bitte beachten Sie, dass SocialMiner keine E-Mails in seiner Datenbank speichert. Es speichert Metadaten, die es verwendet, um die E-Mail vom E-Mail-Server abzurufen. Diese Metadaten werden auch verwendet, wenn der Agent auf die E-Mail antwortet.

### Konfigurationen

Hinweis: Dieses Dokument enthält als Beispiel die Installation und Konfiguration von

Exchange 2013 im Labor. Obwohl es sich um eine getestete Konfiguration auf der Exchange handelt, bietet Cisco keine Einschränkungen für die Exchange-Bereitstellungen. Dieses Dokument berücksichtigt keine Produktionsbereitstellungen und benutzerdefinierten Konfigurationen.

**Hinweis**: Dieses Dokument enthält Beispiele für Exchange für das Jahr 2013 und ähnliche Überlegungen sind auf Exchange 2010 zu beachten. Es wird empfohlen, diesen Artikel mithilfe eines Exchange-Administrators für die optimale Lösung zu verwenden.

**Hinweis**: Dieses Dokument enthält Best Practices für die Problembehebung bei benutzerdefinierten Bereitstellungen, da SocialMiner und UCCX für Exchange keine wesentlichen Einschränkungen enthalten.

## Zeitsynchronisierung

Stellen Sie sicher, dass Ihr ESX-Host für NTP konfiguriert ist, und überprüfen Sie den Status. Überprüfen Sie die Registerkarte Konfiguration des Hosts, und wählen Sie die Zeitkonfiguration aus.

| Getting Started Summary Virtual Ma     | chines Resource Allocation Performanc | Configuration Tasks & Events Alarms |
|----------------------------------------|---------------------------------------|-------------------------------------|
| Hardware                               | Time Configuration                    | Refresh Properties.                 |
| Processors                             | General                               |                                     |
| Memory                                 | Date & Time                           | 11:32 11/7/2014                     |
| Storage                                | NTP Client                            | Running                             |
| Networking                             | NTP Servers                           | `10.1.1.1                           |
| Storage Adapters                       |                                       |                                     |
| Network Adapters                       |                                       |                                     |
| Advanced Settings                      |                                       |                                     |
| Power Management                       |                                       |                                     |
| Software                               |                                       |                                     |
| Licensed Features                      |                                       |                                     |
| <ul> <li>Time Configuration</li> </ul> |                                       |                                     |
| DNS and Routing                        |                                       |                                     |
| Authentication Services                |                                       |                                     |
| Power Management                       |                                       |                                     |
| Virtual Machine Startup/Shutdown       |                                       |                                     |

Stellen Sie für den Domänencontroller sicher, dass die Uhrzeit mit dem Host synchronisiert ist. Dies ist unter der Registerkarte "vm/edit settings/options", VMware Tools. Aktivieren Sie das Kontrollkästchen Gastzeit mit Host synchronisieren, und klicken Sie auf OK.

**Hinweis**: Der Domänencontroller kann die Zeitsynchronisierung mit jeder anderen Quelle durchführen. In den meisten Bereitstellungen fungiert der Domänen-Controller selbst als Zeitquelle. Stellen Sie sicher, dass dies mit dem Host synchronisiert bleibt, auf dem der Austausch bereitgestellt wird.

Legen Sie DNS auf den Active Directory-Server in der Domäne fest.

| Internet Protocol Version                                                                                           | n 4 (TCP/IPv4) Properties 💌                                             |
|----------------------------------------------------------------------------------------------------|-------------------------------------------------------------------------|
| General                                                                                                    |                                                                         |
| You can get IP settings assigned auto<br>this capability. Otherwise, you need t<br>for the appropriate IP settings. | matically if your network supports<br>to ask your network administrator |
| Obtain an IP address automatica                                                                                     | ally                                                                    |
| • Use the following IP address:                                                                                     |                                                                         |
| IP address:                                                                                                    | 10 . 86 . 140 . 44                                                      |
| Subnet mask:                                                                                                    | 255 . 255 . 255 . 192                                                   |
| Default gateway:                                                                                                    | 10 . 86 . 140 . 1                                                       |
| Obtain DNS server address auto                                                                                      | matically                                                               |
| • Use the following DNS server ad                                                                                   | drossog                                                                 |
| Preferred DNS server:                                                                                               | 10 . 86 . 140 . 48                                                      |
| Alternate DNS server:                                                                                               |                                                                         |
| Validate settings upon exit                                                                                         | Advanced                                                                |
|                                                                                                    | OK Cancel                                                               |

Treten Sie der Domäne bei, wie unten hervorgehoben.

| Computer Name/Domain Changes                                                                                      |
|----------------------------------------------------------------------------------------------------|
| You can change the name and the membership of this<br>computer. Changes might affect access to network resources. |
| Computer name:<br>exchange                                                                                        |
| Full computer name:<br>exchange                                                                                   |
| More                                                                                                    |
| Member of                                                                                                    |
| Domain:                                                                                                    |
| сср                                                                                                    |
| O Workgroup:                                                                                                    |
| WORKGROUP                                                                                                    |
|                                                                                                    |
| OK Cancel                                                                                                    |
|                                                                                                    |

Authentifizierung mit einem Administratorkonto in der Domäne.

| Windows Security                                                                                             | x    |
|----------------------------------------------------------------------------------------------------|------|
| Computer Name/Domain Changes<br>Enter the name and password of an account with permission to join<br>domain. | the  |
| Administrator  •••••• Domain: ccp                                                                            |      |
| OK Ca                                                                                                    | ncel |

Die Voraussetzungen sind hier im Link dokumentiert

Befolgen Sie in der obigen Verknüpfung den Abschnitt <u>"Voraussetzungen für Windows Server</u> 2012 R2 und Windows Server 2012" (je nach installierter Plattform), <u>Mailbox- oder Client Access</u> <u>Server-Rollen</u> müssen befolgt werden, um Mailbox- oder Client Access Server-Rollen zu installieren.

Öffnen Sie PowerShell mit Administratorrechten, und führen Sie die folgenden Befehle aus:

Install-WindowsFeature AS-HTTP-Activation, Desktop-Experience, NET-Framework-45-Features, RPCover-HTTP-proxy, RSAT-Clustering, RSAT-Clustering-CmdInterface, RSAT-Clustering-Mgmt, RSAT-Clustering-PowerShell, Web-Mgmt-Console, WAS-Process-Model, Web-Asp-Net45, Web-Basic-Auth, Web-Client-Auth, Web-Digest-Auth, Web-Dir-Browsing, Web-Dyn-Compression, Web-Http-Errors, Web-Http-Logging, Web-Http-Redirect, Web-Http-Tracing, Web-ISAPI-Ext, Web-ISAPI-Filter, Web-Lgcy-Mgmt-Console, Web-Metabase, Web-Mgmt-Console, Web-Mgmt-Service, Web-Net-Ext45, Web-Request-Monitor, Web-Server, Web-Stat-Compression, Web-Static-Content, Web-Windows-Auth, Web-WMI, Windows-Identity-Foundation, RSAT-ADDS

Install-WindowsFeature Server-Media-Foundation Starten Sie den Server neu, um die Installation abzuschließen.

Laden Sie "Unified Communications Managed API 4.0 Runtime" herunter und installieren Sie es. Diese Installation ist einfach. Akzeptieren Sie die Lizenz, klicken Sie in jedem Zwischendialog auf Weiter und dann auf Fertig stellen.

| Download Unified Communic                                                                                                    |             | x        |
|----------------------------------------------------------------------------------------------------|-------------|----------|
| 🔄 🕲 www.microsoft.com/en-us/download/details.aspx?id=34992 🗸 C 😒 - Google 👂 🏠 🗎                                                                                                    | <b>∔</b> îî | ≡        |
| Microsoft                                                                                                    |             | ^        |
| Download Center                                                                                                    | \$          | <b>D</b> |
| Shop 🗸 Products 🗸 Categories 🖌 Support 🗸 Security 🗸                                                                                                    |             |          |
| Unified Communications Managed API 4.0 Runtime                                                                                                    |             |          |
| Select Language: English Y Download                                                                                                    |             |          |
| Unified Communications Managed API (UCMA) 4.0 is a managed-code platform that developers use to build applications that provide access to and control over Microsc Enhanced Presence information, instant messaging, telephone and video calls, and | :<br>oft    | >        |

(Sie müssen jetzt neu starten, bevor Sie die Exchange 2013-Installation starten.)

Führen Sie das Installationsprogramm "Exchange 2013" aus. Der erste Frame fordert Sie auf, nach Updates zu suchen. Klicken Sie auf Weiter.

| MICROSOFT EXCHANGE SERVER 2013 SERVICE PACK 1 SETUP                                                                                                    | ?                                                              | ×      |
|----------------------------------------------------------------------------------------------------|----------------------------------------------------------------|--------|
| Check for Updates?                                                                                                    |                                                                |        |
| You can have Setup download Exchange Server 2013 updates from the Internet before you install Exchange. If upd<br>they'll be downloaded and used by Setup. By downloading updates now, you'll have the latest security and produc<br>don't want to check for updates right now, or if you don't have access to the Internet, skip this step. If you skip this<br>download and install any available updates after you've completed Setup. | ates are available<br>ct updates. If you<br>s step, be sure to | v<br>I |
| Select one of the following options:                                                                                                    |                                                                |        |
| Connect to the Internet and check for updates                                                                                                    |                                                                |        |
| <u>D</u> on't check for updates right now                                                                                                    |                                                                |        |
|                                                                                                    |                                                                |        |
|                                                                                                    |                                                                |        |
|                                                                                                    |                                                                |        |
|                                                                                                    |                                                                |        |
|                                                                                                    |                                                                |        |
|                                                                                                    |                                                                |        |
|                                                                                                    |                                                                |        |
|                                                                                                    |                                                                |        |
|                                                                                                    |                                                                |        |
|                                                                                                    |                                                                |        |
| E 🛛 Exchange                                                                                                    | <u>n</u> ext                                                   |        |
|                                                                                                    |                                                                |        |

In diesem Fall wurden keine Updates gefunden. Klicken Sie auf Weiter.

| Downloading Updates                                  |
|------------------------------------------------------|
| No updates found, click next to continue with setup. |
|                                                      |
|                                                      |
|                                                      |
|                                                      |
|                                                      |
|                                                      |

E S Exchange

<u>n</u>ext

Der Einführungsbildschirm wird angezeigt. Klicken Sie auf Weiter.

| Introduction                                                                                                    |                                                                                                    |
|----------------------------------------------------------------------------------------------------|----------------------------------------------------------------------------------------------------|
| Welcome to Microsoft Exchange Server 2013!                                                                                                    |                                                                                                    |
| Exchange Server is designed to help you increase user productivity, keep your data safe, and provide you with the You can tailor your solution to your unique needs with flexible deployment options, including hybrid deployment take advantage of both on-premises and online solutions. You can use compliance management features to prote sensitive information and help with internal and regulatory compliance efforts. And, of course, your users will be a email, calendar, and voice mail on virtually any device and from any location. This wizard will guide you through t Exchange Server 2013. | control you need.<br>s that enable you to<br>ect against the loss of<br>able to access their<br>the installation of |
|                                                                                                    |                                                                                                    |
| Plan your Exchange Server 2013 deployment:                                                                                                    |                                                                                                    |
| Read about Microsoft Exchange Server 2013                                                                                                    |                                                                                                    |
| Read about supported languages                                                                                                    |                                                                                                    |
| Use the Exchange Server 2013 Deployment Assistant                                                                                                    |                                                                                                    |
|                                                                                                    |                                                                                                    |
|                                                                                                    |                                                                                                    |
|                                                                                                    |                                                                                                    |
|                                                                                                    |                                                                                                    |
| E 🗟 Exchange                                                                                                    | <u>n</u> ext                                                                                                    |

Akzeptieren Sie die Lizenz, und klicken Sie auf Weiter.

| AICROSOFT SOFTWARE LICENSE TERMS<br>AICROSOFT EXCHANGE SERVER 2013 STANDARD, ENTERPRISE, TRIAL AND HYBRID<br>These license terms are an agreement between Microsoft Corporation (or based on where you live, one of its a<br>ind you. Please read them. They apply to the software named above, which includes the media on which you re<br>t, if any. The terms also apply to any Microsoft<br>updates,<br>supplements,<br>Internet-based services, and<br>support services<br>or this software, unless other terms accompany those items. If so, those terms apply. | ffiliates               |
|----------------------------------------------------------------------------------------------------|-------------------------|
| IICROSOFT EXCHANGE SERVER 2013 STANDARD, ENTERPRISE, TRIAL AND HYBRID  hese license terms are an agreement between Microsoft Corporation (or based on where you live, one of its a nd you. Please read them. They apply to the software named above, which includes the media on which you re i, if any. The terms also apply to any Microsoft updates, supplements, Internet-based services, and support services or this software, unless other terms accompany those items. If so, those terms apply.                                                              | filiates                |
| hese license terms are an agreement between Microsoft Corporation (or based on where you live, one of its a<br>nd you. Please read them. They apply to the software named above, which includes the media on which you re<br>, if any. The terms also apply to any Microsoft<br>updates,<br>supplements,<br>Internet-based services, and<br>support services<br>or this software, unless other terms accompany those items. If so, those terms apply.                                                                                                    | iffiliates<br>eceived   |
| updates,         supplements,         Internet-based services, and         support services         or this software, unless other terms accompany those items. If so, those terms apply.                                                                                                    |                         |
| supplements,<br>Internet-based services, and<br>support services<br>or this software, unless other terms accompany those items. If so, those terms apply.                                                                                                    |                         |
| Internet-based services, and<br>support services<br>or this software, unless other terms accompany those items. If so, those terms apply.                                                                                                    |                         |
| support services<br>or this software, unless other terms accompany those items. If so, those terms apply.                                                                                                    |                         |
| or this software, unless other terms accompany those items. If so, those terms apply.                                                                                                    |                         |
|                                                                                                    |                         |
| By using the software, you accept these terms. If you do not accept them, do not use the software<br>nstead, return it to the retailer for a refund or credit. If you cannot obtain a refund there, contact Micro                                                                                                    | r <b>e.</b><br>osoft oi |
| l <u>a</u> ccept the terms in the license agreement                                                                                                    |                         |
| l d <u>o</u> not accept the terms in the license agreement.                                                                                                    |                         |
| I d <u>o</u> not accept the terms in the license agreement.                                                                                                    |                         |

?

×

÷

Wählen Sie "Empfohlene Einstellungen verwenden" aus, und klicken Sie auf Weiter.

| MICROSOFT | EXCHANGE | SERVER | 2013 | SERVICE | PACK 1 | SETUP |
|-----------|----------|--------|------|---------|--------|-------|
|-----------|----------|--------|------|---------|--------|-------|

|     | Use recommended settings                                                                                                    |
|-----|----------------------------------------------------------------------------------------------------|
|     | <u>o</u> se recommended settings<br>Exchange server will automatically check online for solutions when encountering errors and provide usage feedback to Microsof<br>help improve future Exchange features. |
| 0   | Don't use recommended settings                                                                                                    |
|     | Manually configure these settings after installation is complete (see help for more information).                                                                                                    |
| Rea | ad more about providing usage feedback to Microsoft<br>ad more about checking for error solutions online                                                                                                    |
| Rea | ad more about providing usage feedback to Microsoft<br>ad more about checking for error solutions online                                                                                                    |

Wählen Sie "Mailbox-Rolle", "Client Access role" und "Windows Server-Rollen automatisch installieren" aus. Klicken Sie auf Weiter.

| MICROSOFT EXCHANGE SERVER 2013 SERVICE PACK 1 SETUP                    | ?            | × |
|------------------------------------------------------------------------|--------------|---|
| Server Role Selection                                                  |              |   |
| Select the Exchange server roles you want to install on this computer: |              |   |
| Mailbox role                                                           |              |   |
| Client Access role                                                     |              |   |
| Management <u>t</u> ools                                               |              |   |
| Edge Transport role                                                    |              |   |
|                                                                        |              |   |
| E Schange                                                              | <u>n</u> ext |   |

Behalten Sie den Standardspeicherort bei, und klicken Sie auf Weiter.

| Installation Sp | pace and | Location |
|-----------------|----------|----------|
|-----------------|----------|----------|

Disk space required: 8013 MB

Disk space available: 89245 MB

Specify the path for the Exchange Server installation:

C:\Program Files\Microsoft\Exchange Server\V15

b<u>r</u>owse

E 🛛 Exchange

<u>b</u>ack

<u>n</u>ext

Legen Sie die Organisation fest. Klicken Sie auf Weiter.

| specify the name for this Ex                                                                                             | change organization:                                                                                         |                                                                                                    |                                                                      |                                                                        |                                                           |
|----------------------------------------------------------------------------------------------------|----------------------------------------------------------------------------------------------------|----------------------------------------------------------------------------------------------------|----------------------------------------------------------------------|------------------------------------------------------------------------|-----------------------------------------------------------|
| сср                                                                                                    |                                                                                                    |                                                                                                    |                                                                      |                                                                        |                                                           |
| <u>Apply Active Director</u>                                                                                             | / split permissions secur                                                                                    | ity model to the Exchar                                                                              | ige organization                                                     |                                                                        |                                                           |
| The Active Directory split pe<br>for the management of Excl<br>ability for Exchange servers<br>manage non-Exchange attri | rmissions security mode<br>nange and Active Directo<br>and administrators to cr<br>butes on those objects is | el is typically used by la<br>ory among different gro<br>eate Active Directory ob<br>s also removed. | rge organizations th<br>ups of people. Appl<br>ojects such as users, | at completely separat<br>ying this security mo<br>groups, and contacts | e the responsibili<br>del removes the<br>. The ability to |
| You shouldn't apply this sec<br>information.                                                                             | urity model if the same                                                                                      | person or group manag                                                                                | ges both Exchange a                                                  | nd Active Directory. (                                                 | lick '?' for more                                         |
|                                                                                                    |                                                                                                    |                                                                                                    |                                                                      |                                                                        |                                                           |
|                                                                                                    |                                                                                                    |                                                                                                    |                                                                      |                                                                        |                                                           |
|                                                                                                    |                                                                                                    |                                                                                                    |                                                                      |                                                                        |                                                           |
|                                                                                                    |                                                                                                    |                                                                                                    |                                                                      |                                                                        |                                                           |
|                                                                                                    |                                                                                                    |                                                                                                    |                                                                      |                                                                        |                                                           |
|                                                                                                    |                                                                                                    |                                                                                                    |                                                                      |                                                                        |                                                           |
|                                                                                                    |                                                                                                    |                                                                                                    |                                                                      |                                                                        |                                                           |

Lassen Sie die Malware-Prüfung aktiviert. Klicken Sie auf Weiter.

| Malware Protection Settings                                                                                                    |
|----------------------------------------------------------------------------------------------------|
| Malware scanning helps protect your messaging environment by detecting messages that may contain viruses or spyware. It can be turned off, replaced, or paired with other premium services for layered protection.                       |
| Malware scanning is enabled by default. However, you can disable it if you're using another product for malware scanning. If you choose to disable malware scanning now, you can enable it at any point after you've installed Exchange. |
| Disable malware scanning.                                                                                                    |
| ○ <u>Y</u> es                                                                                                    |
| No No                                                                                                    |
| Internet access is required to download the latest anti-malware engine and definition updates.                                                                                                    |
| E S Exchange                                                                                                    |

?

×

Abschließende Überprüfungen werden durchgeführt. Dies kann eine Weile dauern. Klicken Sie abschließend auf Weiter.

**Hinweis**: Ein Neustart des Servers ist möglicherweise erforderlich, wenn er das Ende der Bereitschafts-Überprüfungen erreicht und über einen ausstehenden Neustart informiert. Starten Sie den Server zu diesem Zeitpunkt neu und führen Sie das Installationsprogramm erneut aus. Nach dem Neustart können wir die Bereitschafts-Prüfungen fortsetzen und mit der Installation fortfahren.

| MICROSOFT EXCHANGE SERVER 2013 SERVICE PACK 1 SETUP             | ? >                          |
|-----------------------------------------------------------------|------------------------------|
| Readiness Checks                                                |                              |
| The computer will be checked to verify that setup can continue. |                              |
| Configuring Prerequisites                                       | 85'                          |
|                                                                 |                              |
|                                                                 |                              |
|                                                                 |                              |
|                                                                 |                              |
|                                                                 |                              |
|                                                                 |                              |
| E Schange                                                       | <u>b</u> ack <u>i</u> nstall |

Wählen Sie Installieren aus.

# **Readiness Checks**

The computer will be checked to verify that setup can continue.

Prerequisite Analysis

100%

### Warning:

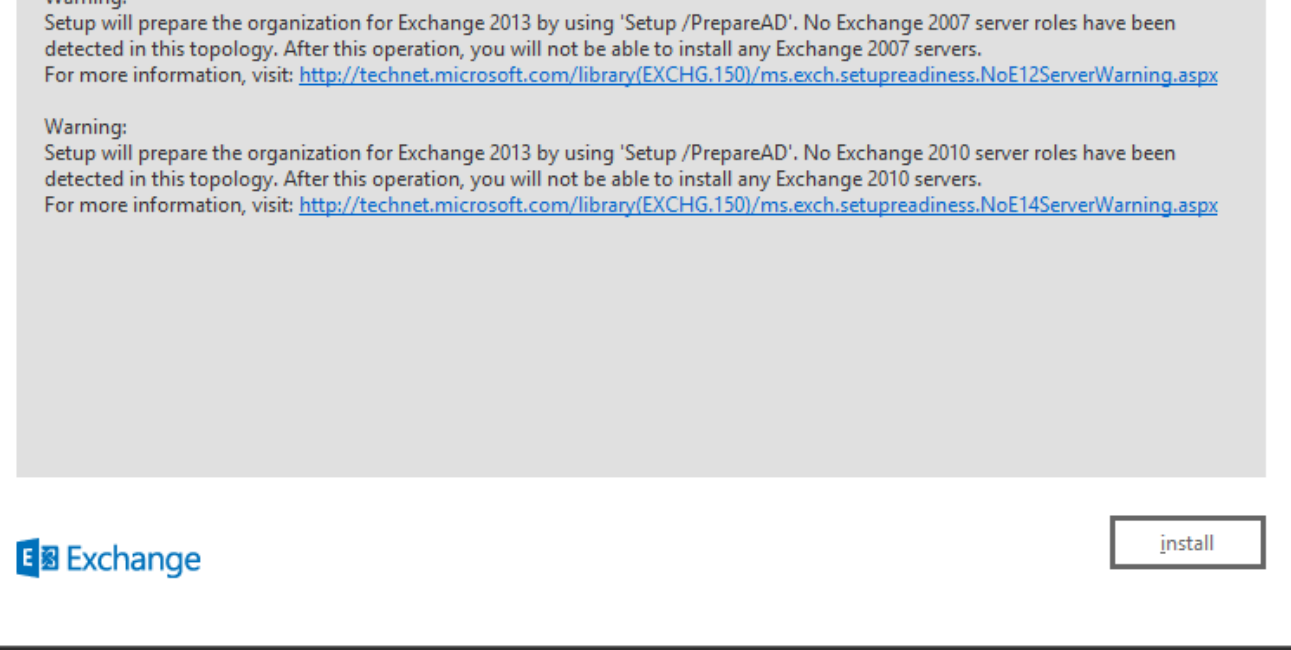

Klicken Sie auf Fertig stellen. Die Exchange-Installation ist erfolgreich. Starten Sie wie angewiesen neu.

| Setup Completed                                                                                                    |                        |
|----------------------------------------------------------------------------------------------------|------------------------|
| Congratulations! Setup has finished successfully. To complete the installation of Exchange Server 2013, reboot the com                                                                                | puter.                 |
| You can view additional post-installation tasks online by clicking the link: <u>http://go.microsoft.com/fwlink/p/?LinkId=2</u> also start the Exchange Administration Center after Setup is finished. | <u>55372</u> . You can |
| Launch Exchange Administration Center after finishing Exchange setup.                                                                                                    |                        |
|                                                                                                    |                        |
|                                                                                                    |                        |
|                                                                                                    |                        |
|                                                                                                    |                        |
|                                                                                                    |                        |
|                                                                                                    |                        |
| E S Exchange                                                                                                    | <u>f</u> inish         |
|                                                                                                    |                        |
|                                                                                                    |                        |

Administration

Auf die Exchange-Administration kann über die URL zugegriffen werden:

https://<exchangeServerIp>/ecp/ or just https://localhost/ecp
Stellen Sie HTTPS sicher.

Wählen Sie "Benutzer-Mailbox" aus.

**Hinweis**: Beim Kontotyp muss es sich um ein User-Postfach handeln. Mailboxen für Konferenzräume und Geräte werden nicht unterstützt, da sie nur Meeting- und Veranstaltungsanfragen von Outlook akzeptieren und darauf reagieren.

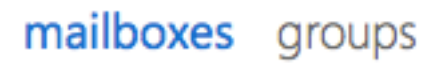

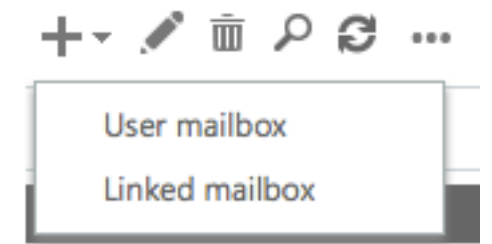

Damit wird das Dialogfeld "User Mailbox" geöffnet. Geben Sie die Details für einen neuen E-Mail-Benutzer ein.

| 00                      | User Mailbox                                | R <sub>M</sub> |
|-------------------------|---------------------------------------------|----------------|
| https://                | /ecp/UsersGroups/NewMailboxOnPremises.aspx? | *              |
|                         |                                             | Help           |
| new user mailbox        |                                             |                |
| Existing user           |                                             |                |
| C Existing user         | browse                                      |                |
| • New user              |                                             |                |
| First name:             |                                             |                |
| Bobby                   |                                             |                |
| Initials:               |                                             |                |
|                         |                                             |                |
| Last name:              |                                             |                |
| Miner                   |                                             |                |
| *Display name:          |                                             |                |
| Bobby BM. Miner         |                                             |                |
| *Name:                  |                                             |                |
| Bobby BM. Miner         |                                             |                |
| Organizational unit:    |                                             |                |
|                         | browse                                      |                |
| *User logon name:       |                                             |                |
| bminer @                | email.sm ‡                                  |                |
| *New password:          |                                             |                |
| •••••                   |                                             |                |
| *Confirm password:      |                                             |                |
| •••••                   |                                             |                |
| Require password change | e on next logon                             |                |
| More options            |                                             |                |
|                         | save cancel                                 |                |

h

Melden Sie sich bei Outlook Web Access an:

https://<exchangeServerIp>/owa or just https://localhost/owa
Stellen Sie HTTPS sicher.

### UCCX-Integration in SocialMiner

Die Konfiguration für die UCCX- und SocialMiner-basierte Agent-E-Mail erfordert eine Konfiguration auf der UCCX-Appadmin-Seite, um die SocialMiner-Konfiguration zu erstellen, den Mail-Server und die E-Mail-Kontakt-Service-Warteschlange zu erstellen.

Weitere Informationen finden Sie in diesem Dokument.

UCCX-Agent - E-Mail

## **Best Practices**

### IMAP4 auf Exchange 2013 aktivieren

Führen Sie über die Exchange Management Shell die folgenden Befehle aus:

Stellen Sie den Microsoft Exchange IMAP4-Dienst so ein, dass er automatisch gestartet wird:

Set-service msExchangeIMAP4 -startuptype automatic Starten Sie den Microsoft Exchange IMAP4-Dienst:

Start-service msExchangeIMAP4

Stellen Sie den Microsoft Exchange IMAP4-Backend-Dienst so ein, dass er automatisch startet:

Set-service msExchangeIMAP4BE -startuptype automatic Starten Sie den Microsoft Exchange IMAP4-Backend-Dienst:

Start-service msExchangeIMAP4BE

### Festlegen von Verbindungsbeschränkungen für IMAP4 auf Exchange 2013

Führen Sie über die Exchange Management Shell die folgenden Befehle aus:

In diesem Beispiel wird die Verbindungsgrenze für einen Benutzer festgelegt:

Set-ImapSettings -MaxConnectionsPerUser Value

**Hinweis**: Der Standardwert ist 16. In Laborumgebungen ist dies auf 200 eingestellt, kann jedoch bei größeren Bereitstellungen erhöht werden.

### Grenzwerte für Nachrichtengröße (SocialMiner 11.6 und höher)

Ab SocialMiner 11.6 können Anhänge mit einer Größe von bis zu 20 MB für ein- und ausgehende E-Mails erstellt werden. Als allgemeine Regel, um die Größen-Erhöhungen durch Kodierung und Verschlüsselung zu berücksichtigen, schlagen wir vor, die maximale Nachrichtengröße in Exchange auf **30 MB** einzustellen.

**Hinweis**: Exchange berücksichtigt keine **Größenbeschränkung** der **Anhänge** in der Transportkonfiguration. Exchange berücksichtigt die kombinierte Größe aller Nachrichtenteile, Textkörper und Anhänge, wenn die Nachrichtengrößenbegrenzungsregeln angewendet werden.

### Durchsatzbegrenzungen für Nachrichten

Die folgenden Befehle sind nützlich, um Ratenlimitierungen für den Client Frontent-Anschluss zu überprüfen und anzupassen. Dies ist der von SMTP verwendete Anschluss. Alle diese Befehle müssen über die Exchange Management Shell ausgeführt werden.

Nachrichtenratenlimit für Anschlüsse abrufen:

```
Get-ReceiveConnector | ft Name,MessageRateLimit Details zu einem Connector:
```

Get-ReceiveConnector -Identity "Client Frontend <EXCHANGE2013 hostname>" Erhöhen Sie die Ratenbeschränkung für den Anschluss, der SMTP unterstützt:

Get-ReceiveConnector -Identity "Client Frontend <EXCHANGE2013 hostname>" | Set-ReceiveConnector -MessageRateLimit 50

Get-ReceiveConnector -Identity "Client Proxy <EXCHANGE2013 hostname>" | Set-ReceiveConnector -MessageRateLimit 100 Erstellen neuer Datenbanken und Verschieben von Mailboxen in diese in Exchange 2010

- Exchange-Management-Konsole öffnen
- Navigieren Sie zu Organisationskonfiguration -> Mailbox
- Klicken Sie im Aktionsbereich auf der rechten Seite auf "Neue Mailbox-Datenbank..".
- Geben Sie der Datenbank einen Namen, Durchsuchen Sie einen Server, und klicken Sie auf Weiter. Klicken Sie auf Weiter. Klicken Sie auf Fertig stellen
- Navigieren Sie zu Empfängerkonfiguration -> Mailbox
- Wählen Sie die Mailboxen aus, die Sie verschieben möchten, und klicken Sie dann auf "Neue lokale Anforderung verschieben..".
- Wählen Sie die Zieldatenbank aus, in die Sie das Postfach verschieben möchten. Klicken Sie auf Weiter. Klicken Sie auf Weiter. Klicken Sie auf Neu. Klicken Sie auf Fertig stellen
- So zeigen Sie den Fortschritt der Anforderung verschieben an: Navigieren Sie zu Empfängerkonfiguration -> Anforderung verschieben

Erstellen neuer Datenbanken und Verschieben von Mailboxen in diese in Exchange 2013

• ECP öffnen: https://<IhrExchangeServer>/ecp

• Geben Sie der neuen Datenbank einen Namen und wählen Sie Ihren Server aus. Klicken Sie auf Speichern

<sup>•</sup> Navigieren Sie zu Server -> Datenbanken, und klicken Sie auf Hinzufügen

- Navigieren Sie zu Empfänger -> Migration, und klicken Sie auf Hinzufügen
- Wählen Sie In eine andere Datenbank verschieben aus.
- Wählen Sie die Benutzermailboxen aus, die Sie verschieben möchten. Klicken Sie auf Weiter. Gib ihm einen Namen. Klicken Sie auf Weiter. Klicken Sie auf Neu
- Sie können den Fortschritt der Verschiebungsanforderung sehen, indem Sie die gerade erstellte Anforderung auswählen und auf Details anzeigen im Bereich rechts klicken

### Wie kann ein schnelles Wachstum des Festplattenspeichers auf Exchange-Servern verhindert werden?

### Aktivieren Sie die Umlaufprotokollierung für Exchange 2010 und 2013.

Open Exchange Management Shell

Führen Sie den Befehl aus: Get-Mailboxdatenbank | Set-MailboxDatenbank - UmlaufprotokollierungAktiviert: \$true

Anschließend müssen Sie die Datenbanken entfernen und bereitstellen, damit die Änderung wirksam wird.

### Dismount-Datenbank - Identität "Mailbox-Datenbankname"

#### Mount-Datenbank - Identität "Mailbox-Datenbankname"

Sie können diese auch bereitstellen und aufheben, wenn Sie sich bei der Exchange Management Console (2010) oder ecp (2013) anmelden.

### (2010) Organisationskonfiguration -> Mailbox

Wählen Sie die Datenbank aus, und wählen Sie in den Aktionen unten rechts die Option Datenbank aufheben aus. Wählen Sie danach Datenbank bereitstellen aus.

### (2013) Server -> Datenbanken

Wählen Sie die Datenbank aus, und klicken Sie dann auf "..". und klicken Sie auf Dismount. Klicken Sie abschließend auf "..". erneut ein, und klicken Sie auf Montieren.

Warten Sie, bis Indizes gesund sind. Führen Sie den Befehl aus, um zu überprüfen

Get-MailboxDatenbankCopyStatus

**Hinweis**: Bitte beachten Sie, dass SocialMiner das Kodierungsformat für Exchange nicht unterstützt, das nicht UTF -8 ist. Außerdem wird empfohlen, das Spam-/Malware-Erkennungstool auf Exchange zu installieren, da UCCX oder SocialMiner nicht in der Lage sind, Malware-/Spam-E-Mails zu identifizieren, und Probleme verursachen können.

## Häufige Probleme

### E-Mail-Antwortprobleme

| Problemübersicht | <ol> <li>Antworten auf E-Mails, die von einem Finesse Agent an externe E-Mail-Adressen<br/>gesendet wurden, schlagen fehl, während Antworten auf interne E-Mail-Adressen erfolg<br/>waren, jedoch mit der FROM-Adresse als Benutzername (UPN) und nicht als gültige E-<br/>Adresse.</li> <li>SocialMiner kann den E-Mail-Feed nicht mit Exchange verbinden, da Exchange kein</li> </ol> |
|------------------|----------------------------------------------------------------------------------------------------|
|                  | Authentifizierung mit dem externen .com-Konto zulässt.                                                                                                    |
| Fehlermeldung    | "Die E-Mail des Kunden konnte nicht beantwortet werden. Klicken Sie auf Senden, um<br>erneut zu versuchen oder anzufordern. Wenn das Problem weiterhin besteht, wenden S                                                                                                    |
|                  | sich an Ihren Systemadministrator."                                                                                                    |
|                  | SocialMiner-E-Mail-Feed:                                                                                                    |
|                  | Rotes X - "Kann keine Verbindung zum E-Mail-Server herstellen. Uberprüfen Sie, ob                                                                                                    |
|                  | Benutzername und Kennwort korrekt sind."                                                                                                    |
| Mögliche         | Überprüfen Sie die UPN-Einstellungen im Active Directory.                                                                                                    |

Ursache

| Empfohlene<br>Aktion | <ul> <li>Beispiel:<br/>In CCX Admin wurde der E-Mail-CSQ konfiguriert mit:<br/>Mail-Server: companyXX.local</li> <li>E-Mail-Benutzername: CSQname@XXindustries.com</li> <li>IMAP-Port: 993</li> <li>SMTP-Port: 587</li> <li>Die Organisation verfügt nicht über die imap und die smtp-Einheit. Wir teilen DNS, inter<br/>Jocal und externe .com auf.</li> <li>Damit SocialMiner funktioniert, geben wir die E-Mail-Adresse ein, die sowohl für IMAP<br/>auch SMTP verwendet wird. Die internen E-Mails werden jedoch nur an die .local-E-Ma<br/>gesendet. Die Antworten können nur von einer .com-Website gesendet werden.</li> <li>Auflösung:</li> <li>Erstellen Sie ein UPN-Suffix für eine .com, das eine flexible Authentifizierung in interne<br/>externen Umgebungen ermöglicht. Dies erfolgt auf der Seite AD auf der Exchange, um<br/>für Authentifizierungszwecke in das lokale Netzwerk einzubinden.</li> <li>Dies wird in der Regel für eine Organisation mit Präsenz in mehreren Ländern verwende<br/>um Benutzernamen für die Authentifizierung mit verschiedenen Domänen-Suffixen zu<br/>verwenden. Dadurch können sowohl der IMAP-Datenverkehr als auch der SMTP-<br/>Datenverkehr authentifiziert werden.</li> <li>Erstellen Sie unter Domain Name Server (DNS) - "Domains and Properties" (Domänen<br/>Eigenschaften) ein UPN-Suffix für die Konten, um die Anmeldung bei großen Unterneh<br/>zu vereinfachen.</li> <li>Active Directory "Users and Computers" (Benutzer und Computer) erfordert die<br/>standardmäßige UPN, die bei der Anmeldung festgelegt wurde. Der bei der Anmeldung<br/>angegebene UPN-Wert entspricht der E-Mail-Adresse.</li> </ul> |
|----------------------|----------------------------------------------------------------------------------------------------|
|----------------------|----------------------------------------------------------------------------------------------------|

## Absturz des Nicht-Sprach-Subsystems in UCCX

Problemübersicht Abstürze des Nicht-Sprach-Subsystems in UCCX

|          | Non Voice Subsystem Crashes (Absturz des Nicht Sprach Subsystems) sind auf Emei         |
|----------|-----------------------------------------------------------------------------------------|
|          | Non voice Subsystem Crashes (Absturz des Nicht-Sprach-Subsystems) sind auf Emoji        |
|          | Zeichen in der Betreffzeile der E-Mail zurückzuführen. Das Problem tritt auf, wenn dies |
| Mögliche | Mail an einen Mitarbeiter gesendet wird und der Mitarbeiter die E-Mail an dieselbe oder |
| Ursache  | andere CSQ sendet. Wenn Zeichen an OpenFire von UCCX übergeben werden, stürzt           |
|          | OpenFire ab, da es nur einen gültigen XML-Zeichensatz (Extensible Markup Language       |
|          | 1.0 akzeptiert. Emojis Zeichen sind nicht Teil des XML 1.0 Zeichensatzes.               |
|          |                                                                                         |
|          |                                                                                         |

 Wenden Sie einen Filter an, um Emoji-Zeichen in der Zeile Von/An oder Betreff auf Aktion
 Wenden Sie einen Filter an, um Emoji-Zeichen in der Zeile Von/An oder Betreff auf Exchange-Seite zu erkennen.
 Siehe Fehler CSCur748241, Diesee Brehlem wurde in UCCX Version 11 5 1 beheh

Siehe Fehler <u>CSCuz48341</u>. Dieses Problem wurde in UCCX-Version 11.5.1 behob

### **OpenFire-Heap-Dumps auf SocialMiner**

| Problemübersicht     | SocialMiner Extensible Messaging and Presence Protocol (XMPP) Service (OpenFire) bereinigt HTTP-Sitzungen nicht ordnungsgemäß, was zu einem Datenleck führt. Es we Heap Dumps erstellt, die zu Leistungsproblemen bei Chat und E-Mail mit SocialMiner führen |
|----------------------|----------------------------------------------------------------------------------------------------|
| Mögliche<br>Ursache  | OpenFire Version 3.7.1, die für SocialMiner 10.6 verwendet wird, hat einen bekannten Fehler, der anscheinend in einer späteren Version behoben wurde.<br>http://issues.igniterealtime.org/browse/OF-453                                                      |
| Empfohlene<br>Aktion | SocialMiner 11.x hat die neueste openfire Version 3.8.2, die die bekannte Lösung                                                                                                    |

enthält.

• Wenn Sie sich auf Version 10.6 befinden, wenden Sie die COP-Datei hier an.

### E-Mail-Feed kann keine Verbindung herstellen

Problemübersicht SocialMiner kann E-Mail-Feed nicht mit Exchange verbinden

SocialMiner und UCCX funktionieren in Version 11.5, die in Exchange 2010 und 2013 i dem Uborade auf 11.6 wird auf dem UCCX-Abbadmin auf dem E-Mail-Server ein rotes

|                     | cisco For Cisco                                                                                                    | Unified CCX A                                                                                                    | dministration                                                                                                    |                                                         |
|---------------------|----------------------------------------------------------------------------------------------------|----------------------------------------------------------------------------------------------------|----------------------------------------------------------------------------------------------------|---------------------------------------------------------|
|                     | System Applications                                                                                                    | Subsystems Wizards                                                                                                    | Tools Help                                                                                                    |                                                         |
|                     | SocialMiner Confi                                                                                                    | guration                                                                                                    |                                                                                                    |                                                         |
|                     | Status<br>Status<br>Ready                                                                                                    | ncel                                                                                                    |                                                                                                    |                                                         |
| Mögliche<br>Ursache | Configure SocialMiner                                                                                                    |                                                                                                    |                                                                                                    | Socia                                                   |
|                     | IP Address / Host Name                                                                                                    | \$m-demo-180.cisco.c                                                                                                    | om                                                                                                    |                                                         |
|                     | User Name".                                                                                                    | webadmin                                                                                                    |                                                                                                    |                                                         |
|                     | Save Cancel                                                                                                    |                                                                                                    |                                                                                                    |                                                         |
|                     |                                                                                                    |                                                                                                    |                                                                                                    |                                                         |
|                     | SocialMiner-Protokolle<br>runtime/CCBU-runtime<br>javax.net.ssl.SSLHands<br>jedoch vom Client nicht<br>runtime/CCBU-runtime<br>%CCBUFEE<br>%[FEED_ID=100021][F | zeigen Folgendes an:<br>2017-06-20T18-37-42.7<br>shakeException: Der Sei<br>aktiviert oder nicht unte<br>2017-06-20T18-37-42.7<br>EDS-3-SECURE_IMAP_<br>EED_NAME=CCX E-Ma | 45.log: <b>verursacht durch:</b><br>ver wählte TLSv1 aus, d<br>rstützt.<br>45.log:000837786: 20. Ju<br>CLIENT_CONNECTION_<br>ail-Feed | <b>iese Protokollv</b><br>uni 2017 21:18<br>_EXCEPTION: |
|                     | Protokollversion wird je                                                                                                    | doch vom Client nicht al                                                                                                    | tiviert oder nicht untersti                                                                                                    | itzt.;                                                  |
|                     | Melden Sie sich bei der                                                                                                    | SocialMiner-Befehlszei                                                                                                    | enschnittstelle (CLI) an,                                                                                                    | und führen Sie                                          |
| Empfohlene          | Befehle aus:                                                                                                    |                                                                                                    |                                                                                                    |                                                         |
| Ακιίοη              | Set tis client min-ve     utils system restart                                                                                                    | TSION 1.U                                                                                                    | Miner server)                                                                                                    |                                                         |
|                     | • unio oyoterri reolari                                                                                                    | (1113 103 103 110 300 1dl                                                                                                    |                                                                                                    |                                                         |

## Fehlerbehebung

Beheben Sie DNS-bezogene Fehler auf Exchange 2013.

Exchange 2013 451 4.7.0 Temporärer Serverfehler. Versuchen Sie es später erneut. PRX5. Es ist ein bekanntes Problem im Austausch 2013 (prüfen Sie, ob Updates von Microsoft vorliegen).

Auflösung: Stellen Sie sicher, dass der Netzwerkadapter mit den Empfangssteckern an eine bestimmte IP-Adresse und nicht an "Alle IPv4-Adressen" gebunden ist. Weitere Einzelheiten

#### http://www.techieshelp.com/exchange-2013-451-4-7-0-temporary-server-error-please-try-again-later-prx5/

Der Benutzer sendet eine E-Mail, aber statt eines erfolgreichen Versands befindet sich die E-Mail im Ordner "Entwurf".

Auflösung: Verwenden Sie das Exchange Administration Center (EAC), um die folgenden Schritte auszuführen:

- Anmeldung bei EAC
- Navigieren Sie zu Server (Element unten links in der EAC-Benutzeroberfläche).
- Doppelklicken Sie auf den Server (der Exchange-Server muss aufgelistet sein).
- Klicken Sie auf DSN-Suchvorgänge.
- Stellen Sie sicher, dass die Netzwerkadaptereinstellungen korrekt sind und auf den richtigen Host anstelle von "Alle IPv4-Adressen" eingestellt sind.

### Einrichtung von Berechtigungen in Exchange, damit Sie die Datenbank bereinigen und Fehler beheben können

#### 2010

- Öffnen Sie Exchange Management Console. Erweitern Sie die Struktur, und wählen Sie Toolbox aus. Doppelklicken Sie auf RBAC-Benutzer-Editor (Role Based Access Control).
- · Wenn der Browser geöffnet wird, melden Sie sich als Administrator an.
- Discovery Management bearbeiten und Administrator als Mitglied hinzufügen
- Organisationsmanagement bearbeiten und Mailbox-Import als Rolle hinzufügen
- Speichern
- Schließen und öffnen Sie die Exchange-Management-Shell erneut. Die neuen Berechtigungen werden geladen.

#### 2013

- Öffnen Sie ECP. Navigieren Sie zu Berechtigungen -> Administratorrollen
- Discovery Management bearbeiten und Administrator als Mitglied hinzufügen
- Organisationsmanagement bearbeiten und Mailbox-Import als Rolle hinzufügen
- Speichern
- Schließen und öffnen Sie die Exchange-Management-Shell erneut. Die neuen Berechtigungen werden geladen.

#### Deaktivieren der gelöschten Item-Aufbewahrung, um ein ausgedehntes Wachstum von Festplatten zu verhindern

Exchange-Management-Konsole öffnen

Für jede Datenbank

### Set-MailboxDatenbank - Identität <Datenbankname> -DeletedItemRetention 0

Um zu überprüfen, ob es funktioniert hat

### Get-MailboxDatenbank | ft name, deleteditemretention

#### Löschen Sie alle gelöschten Artikel (nachdem Sie die Option "Aufbewahren" deaktiviert haben).

Löschen Sie alle gelöschten Objekte, die zur potenziellen Wiederherstellung gespeichert wurden. Führen Sie dies für perfcustomer und perfqueue1-20 aus.

Search-Mailbox - Identity "<MailboxName>" -SearchDumpsterOnly -DeleteContent -Force

## Verkleinern Sie die EDB-Datei, um sicherzustellen, dass in der Datenbank freier Speicherplatz verfügbar ist, und stellen Sie den Speicherplatz wieder her.

Stellen Sie alle leeren Bereiche in der Datenbank wieder her, um die EDB-Datei zu verkleinern:

### Get-MailboxDatenbank - Status | ft name,datenbank size,available enewmailboxspace -auto

Wenn Sie eine große Menge von AvailableNewMailboxSpace sehen, kann die Datenbank defragmentiert werden, um den Speicherplatz wiederherzustellen.

Sie benötigen mindestens die Menge der neuen DatabaseSize, die verfügbar ist, um die folgenden Befehle auszuführen. Sie können berechnen, wie viel Sie benötigen ("DatabaseSize" - " AvailableNewMailboxSpace") \* 1.1 = DiskSpaceNeeded for NewDatabaseSize

### Dismount-Datenbank "DBtoShrink"

cd c:\Program Files\Microsoft\Exchange Server\V15\Mailbox\DBtoShrink

eseutil /d DBtoShrink.edb /t C:\defrag\temp.edb

Wenn dies abgeschlossen ist, können Sie die Datenbank erneut bereitstellen:

### Montagedatenbank "DBtoShrink"

Führen Sie diesen Befehl erneut aus, um zu sehen, wie viel Speicherplatz derzeit verfügbar ist:

### Get-MailboxDatenbank - Status | ft name,datenbank size,available enewmailboxspace -auto

Wenn Ihre EDB-Datei immer noch sehr groß ist, aber nicht viele Daten enthält, erstellen Sie eine neue Datenbank, verschieben Sie die alten Mailboxen in die Datenbank, und löschen Sie die alte Datenbank, um den Speicherplatz freizugeben.

Um den Speicherplatz vollständig freizugeben, erstellen Sie eine neue Datenbank, verschieben Sie alle Mailboxen darauf, und löschen Sie dann die alte.

## New-MailboxDatabase -Name "NewDB1" -Server "ExchangeServerName" -EdbFilePath C:\Program Files\Microsoft\Exchange Server\V15\Mailbox\NewDB1\NewDB1.edb

### Bereitstellungsdatenbank - Identität "NewDB1"

Aktivieren Sie die Umlaufprotokollierung.

### Get-Mailboxdatenbank | Set-MailboxDatenbank - UmlaufprotokollierungAktiviert:\$true

### Dismount-Datenbank - Identität "NewDB1"

#### Bereitstellungsdatenbank - Identität "NewDB1"

Warten Sie, bis Indizes gesund sind. Führen Sie den Befehl aus, um Folgendes zu überprüfen:

### Get-MailboxDatenbankCopyStatus

Mailboxen von alter Datenbank in neue Datenbank verschieben:

### Get-Mailbox - Datenbank "OldDB1" | New-MoveRequest -TargetDatabase "NewDB1"

In Exchange 2010 können Sie vorhandene MoveRequests löschen, bevor Sie den oben genannten Befehl ausführen können. Öffnen Sie Exchange Management Console. Navigieren Sie zu Recipient Configuration -> Move Request.

Wählen Sie alle Bewegungsanforderungen aus, und klicken Sie im Aktionsbereich auf der rechten Seite auf "Antrag löschen".

Warten Sie, bis der Status abgeschlossen ist. Um den Status anzuzeigen,

#### Get-MoveRequestStatistics -MoveRequestQueue "NewDB1"

Alte Datenbank entfernen:

### Dismount-Datenbank "OldDB1"

Überprüfen Sie, ob Sie wie erwartet auf alle Mailboxen in der neuen Datenbank zugreifen können, und löschen Sie anschließend die alte Datenbank. Verwenden Sie die Befehlszeile oder ECP. Unter Server -> Datenbanken. Wählen Sie die alte DB1-Datenbank aus, und klicken Sie auf Löschen.

### Häufige Probleme bei der Langsamkeit von Exchange Server

Schritt 1: Die physische Festplatte von Exchange Server ist wenig Speicherplatz

Schritt 2: Exchange-Mailboxen haben ihren Grenzwert erreicht (Standardwert: 2 GB).

Schritt 3: Überprüfen Sie den Status des Datenbankinhaltsindexes. Es kann entweder ausgefallen oder fehlgeschlagenAndSuspended angezeigt werden.

### ECP für Exchange 2013 verwenden

- Rufen Sie https://<Ihr Exchange-Server>/ecp auf, und melden Sie sich an.
- Navigieren Sie zu Servers -> Databases, w\u00e4hlen Sie Ihre Mailbox-Datenbank aus, und sehen Sie im rechten Bereich nach, wo "Content index state:"
  angezeigt werden sollte. Es muss "gesund" sein. Sollte dies nicht der Fall sein, folgen Sie dem unten stehenden Link, um dies zu beheben.

Exchange Management Shell (Exchange 2013 und Exchange 2010) verwenden

- Führen Sie den Befehl Get-MailboxDatabaseCopyStatus aus
- "Content index state:" muss "Gesund" anzeigen. Sollte dies nicht der Fall sein, folgen Sie dem unten stehenden Link, um dies zu beheben.

Exchange Management Console für Exchange 2010 verwenden

- Navigieren Sie zu Microsoft Exchange On-Premises -> Server Configuration -> Mailbox
- Klicken Sie auf der Registerkarte Datenbankkopien auf die Datenbank
- Klicken Sie unter Aktionen auf der rechten Seite auf Eigenschaften. Aktivieren Sie im Popup-Fenster die Registerkarte General (Allgemein) Content index state: (Inhaltsindexstatus). Es muss "gesund" sein. Sollte dies nicht der Fall sein, folgen Sie dem unten stehenden Link, um dies zu beheben.

# Zugehörige Informationen

• Nicht unterstützte Konfigurationen für UCCX und SocialMiner-Integration für Non-Voice

# Anfordern von Dokumentation und Einreichen eines Serviceantrags

Informationen zum Erhalten von Dokumentation, zum Verwenden des Cisco Bug Search Tool (BST), zum Einsenden einer Serviceanfrage und zum Sammeln zusätzlicher Informationen finden Sie unter What's New in Cisco Product Documentation (Neuerungen in der Cisco Produktdokumentation) unter:

http://www.cisco.com/c/en/us/td/docs/general/whatsnew/whatsnew.html.

Abonnieren Sie What's New in Cisco Product Documentation (Neuigkeiten in der Cisco Produktdokumentation), die alle neuen und überarbeiteten technischen Dokumentationen von Cisco als RSS-Feed auflistet und Inhalte direkt über eine Reader-Anwendung an Ihren Desktop übermittelt. Die RSS Feeds sind ein kostenloser Service.